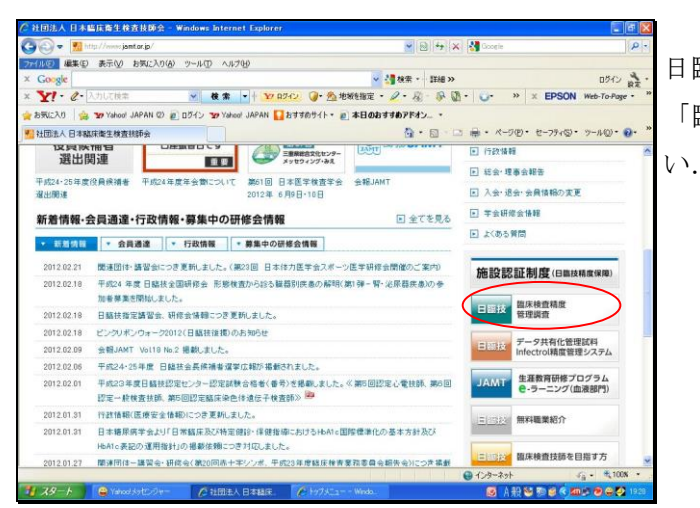

日臨技 HP

「臨床検査精度管理調査」を選択してくださ

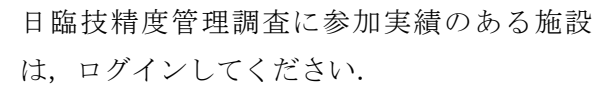

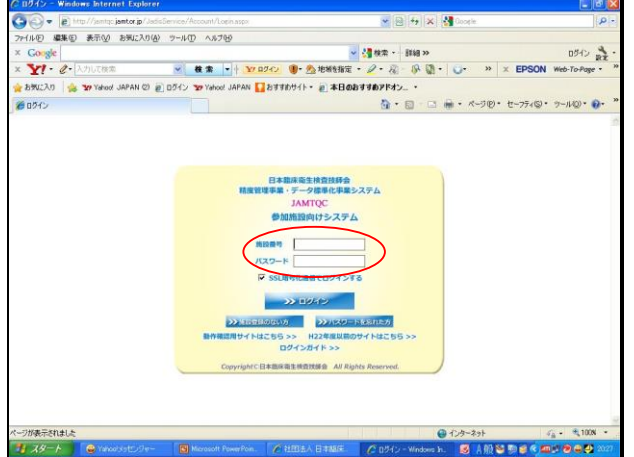

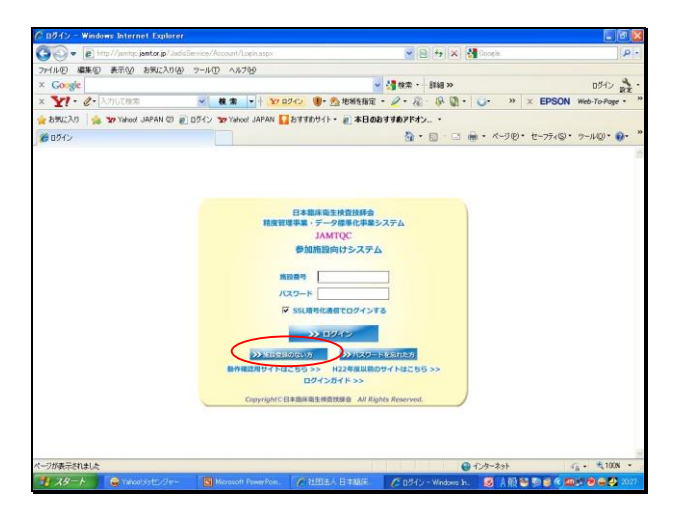

実績のない施設は「施設登録のない方」へ進み、施設登録を行って下さい.

登録終了後,日臨技が発行した施設番号,パ スワードでログインし以下の作業を行ってく ださい.

| 5        | In hitse / Courter for                                                               | ter bei filmfan German (Bernnet (Ter Versionen)                                                                                                    |                                                                                                    |
|----------|--------------------------------------------------------------------------------------|----------------------------------------------------------------------------------------------------|----------------------------------------------------------------------------------------------------|
| 2        | E webs a lawed law                                                                   | or ge offense very recourt representer.                                                                                                    |                                                                                                    |
| 0        | MARCO #77(W) 839                                                                     | 12人の後 ラールロ ヘルフロ                                                                                                    |                                                                                                    |
| 008      | e                                                                                    |                                                                                                    | · · · · · · · · · · · · · · · · · · ·                                                                                    |
| <u>.</u> | <ul> <li>         ・         ・         入力して検索         ・         ・         ・</li></ul> | ● 義 索 ・ 37.0242 ③・ 売 地域を指定                                                                                                    | · 2 · 2 · 10 · 10 × × EPSON Web-To-Pag                                                                                   |
| 122      | 1) 🍰 🐄 Yahool JAP                                                                    | AN ©) 🔊 ログイン 🐭 Yahool JAPAN 🌄 おすすめサイト・ 🔊 本日の                                                                                                    | おすすめアドオン・                                                                                                    |
| 15       | -1-                                                                                  |                                                                                                    | 💁 • 🗊 - 🖃 📾 • K-TO+ t-77400 • 9-1400 •                                                                                   |
|          | 日本臨床衛                                                                                | 生検査技師会 精度管理事業 トップメニュ                                                                                                    | Scontage 26 ES HX Taking                                                                                                 |
| 46<br>大王 | せ<br>急入力をお願いいたします                                                                    |                                                                                                    | 業務メニュー                                                                                                    |
| 29       | 11                                                                                   |                                                                                                    |                                                                                                    |
| 8        | 制載日                                                                                  | 内容                                                                                                    |                                                                                                    |
|          | 平成24年1月31日(1995)                                                                     | 「中点23年度」日舗装装成管理調査、炊の特別サーベイク加減20<br>(デー3分析ビニュー1700)、単常を3-7時を32月1日<br>初の時別サーベイの通知時間をありわりが増加さた人にしいました。<br>は、「第六にページー1 実験が目録」「参加はポート式の準要日間は<br>参加はくかり予約時であたよりにおました。 | <ul> <li>26 位</li> <li>29 日本マスク目標メニュー</li> <li>第2 日本マスク目標メニュー</li> <li>第2 日本マスク目標メニュー</li> <li>第2 日本マスク目標メニュー</li> </ul> |
|          | 平然24年1月7日                                                                            | 甲成23年度日臨技務度管理調査 参加施設各位<br>記録営品にお発展度の利定 統約3-50の回答(05)13-82許容正統<br>としました。<br>このため、地球の研告会と総核試長を地定して再接続しました。<br>がお、評価部分組の必須更知りません。                                  | からF王和Jに安  >>> 回答入力メニュー の始年期ことの作り者・回答入力はこちら。                                                                              |
|          | 平成23年10月20日                                                                          | 平成23年度日臨後結成管理調査 参加施設各位<br>1 经抵付款表: 門後基準<br>学一分析於二、1日前: 報告書-1-16括(統計:17、<br>平和22年夏日臨時機管理資源の総括(統計:) 河雪墨達透覽(17)等                                                   | >> データ分析メニュー<br>施設時報告書, 施防給計、501や主新単の減年並作<br>危険の対応を単考または基準で設置するのはこち<br>ます。                                               |
|          |                                                                                      | 2 フォトサーベイ正解<br>19-20日メニュール・昭浩・昭浩豊ルー昭浩まデルで、<br>自然時の回答が強くフォトワーベリル開き場合けなったができます。                                                                                   |                                                                                                    |
|          |                                                                                      | Copyright/C2日本關係要主律查找研究 All                                                                                                    | Rights Reserved                                                                                                    |
| _        |                                                                                      |                                                                                                    |                                                                                                    |

| JAMTQO<br>事務メ | 参加施設 | 向けシスラ  | FA                             |    |       |      |                                                                              | カガイド<br>1030 | <b>染色メニ:</b><br>1536:プレ | 1—選択 (<br>【ユー用 斎  |
|---------------|------|--------|--------------------------------|----|-------|------|------------------------------------------------------------------------------|--------------|-------------------------|-------------------|
| +             |      |        | 賣施設情報 精度管理事業                   | 8  |       |      |                                                                              |              |                         |                   |
| 申込            | 年度   | コード    | 事業                             | 麦更 | 受付番号  | 参加部署 | 参加コース                                                                        | 見積           | 約品                      | 請求                |
| 申込み           | 平成25 | 130002 | 平成25年度日臨技データ標準化(基<br>準施設のみ)    |    |       |      |                                                                              |              |                         |                   |
|               |      |        |                                | 変更 | 10002 | 検査部  | 1:標準物質                                                                       |              |                         |                   |
| 申込み           | 平成25 | 130003 | 平成25年度日臨技データ標準化(基<br>幹総設・基準施設) |    |       |      |                                                                              |              |                         |                   |
|               |      |        |                                | 変更 | 10001 | 検査部  | 1:基幹·基準                                                                      |              |                         |                   |
| 終了            | 平成25 | 130005 | 平成25年度日臨技種度管理調査メ<br>ーカーサーベイ    |    |       |      |                                                                              |              |                         |                   |
|               |      |        |                                | 確認 | 10008 | 検査部  | 2:臨床化学(尿定量含む), 3:HbA1c,<br>5:免疫血清(腫瘍マーカー含む), 6:<br>後生物, 8:一般, 7:血液(凝固)       | 見積異          | MB 7                    | 請求 <mark>大</mark> |
| 終了            | 平成25 | 130006 | 平成35年度メーカー目標値設定                |    |       |      |                                                                              |              |                         |                   |
|               |      |        |                                | 確認 | 10008 | 検査部  | 1:メーカー目標値設定                                                                  |              |                         |                   |
| 終了            | 平成25 | 130007 | 平成25年度メーカー目標値設定解<br>析          |    |       |      |                                                                              |              |                         |                   |
|               |      |        |                                | 確認 | 10008 | 検査部  | 1:メーカー目標値設定                                                                  |              |                         |                   |
| 申込み           | 平成25 | 130301 | 平成25年度(第19回)岩臨扶祐<br>度管理調査      |    |       |      |                                                                              |              |                         |                   |
|               |      |        |                                | 変更 | 10001 | 検査部  | 1:臨床化学 1.3:先后血清 4:微生<br>物、5:血液検査 6:一般検査 7:生<br>理検査 8:編血検査 9:病理検査<br>2:臨床化学 2 |              |                         |                   |
|               |      |        |                                |    |       |      |                                                                              |              |                         |                   |
|               |      |        |                                |    |       |      |                                                                              |              |                         |                   |
|               |      |        |                                |    |       |      |                                                                              |              |                         |                   |
|               |      |        |                                |    |       |      |                                                                              |              |                         |                   |
|               |      |        |                                |    |       |      |                                                                              |              |                         |                   |

「岩臨技精度管理調査」を選択してください.

| (小(f) 編集(F) 表示(0)   | 855(2,40(A) 7-5(T) 0,5(5(H) |                                                  |         |                           |                 |
|---------------------|-----------------------------|--------------------------------------------------|---------|---------------------------|-----------------|
| Geogle              |                             | <ul> <li>              ・             ・</li></ul> | - 葉湖 >> |                           | 1512 2          |
| በኢርጉሥ 🍯 🖉 🖉 🖓 🖓 🖓   |                             | 6                                                | • 🗟 - 🖃 | 🖶 = 10-900 • 10-75400 • 1 | 7.VQ- 🔞         |
|                     |                             | 2                                                | 380.45H | ZADDYF QUXES-BE           | 09 <u>0</u> 970 |
| 防メニュー               | A CHARTER COMPANY           |                                                  |         | IIININE JEEN HA           | 1 JOAN MINE     |
|                     | 有重动情報<br>和用音球卡莱             |                                                  |         |                           |                 |
| 甲基 姜加受付人力           |                             |                                                  |         |                           |                 |
| 120801 平康24年        | 「度岩手県教師会精度管理調査              |                                                  |         |                           |                 |
| 住竹                  | 16 侍市左右町                    |                                                  |         | .本田玉                      |                 |
|                     | 1.2.3                       |                                                  |         | 大売1.4-10-7                |                 |
|                     | 1 Tr 70.468                 |                                                  |         | CX >-11-385               |                 |
| 随時自                 | グレビュー用                      |                                                  |         | COMM                      |                 |
| <b>詳細</b> 名<br>不可可の | NES.                        |                                                  |         | 使当びまたいよう計算いと              |                 |
| 10월 중지              | p00-0001-0000               |                                                  |         | NR-3718-6722              |                 |
| 10-218              |                             |                                                  |         | 1-48.0.807.129-98.978     |                 |
| ##                  |                             |                                                  |         |                           |                 |
| ~ 7                 | <b>9</b> 10 10 10 10 2.3    | . 위순                                             | 液飲      |                           |                 |
|                     | 1 188.k/L¥                  | 200                                              | າບເ 🖆   |                           |                 |
|                     |                             | 2000                                             | 100     |                           |                 |
|                     | 127 0 元成曲支                  | 2000                                             | 100     |                           |                 |
|                     |                             | 200                                              | 100     |                           |                 |
| atim- (             |                             | 200                                              | 100     |                           |                 |
| 1 m 1               |                             | 200                                              | .00     |                           |                 |
|                     |                             |                                                  |         | # 曲みして見しる 業主ヤン            | セルレて閉じる         |
|                     | a caucitari canada          | and taken the course of the                      |         | in the card and a res     |                 |
|                     |                             |                                                  |         |                           |                 |

- 参加するコースを選択し、申込みを終了して ください.
- メールアドレスは必ず入力してください.

| -              | 1             | -      | THEFT                                                                                                    | ~        | _    |                      |                                                                                                    | -                                                                                                    | _            | _        | _       |
|----------------|---------------|--------|----------------------------------------------------------------------------------------------------|----------|------|----------------------|----------------------------------------------------------------------------------------------------|----------------------------------------------------------------------------------------------------|--------------|----------|---------|
| P38            | 40            | 3-8    | 81                                                                                                    | 28       | -    | +35Z                 | elan-2                                                                                                    | QB                                                                                                    | 952          | 調束       | 184     |
| 87             | <b>Patris</b> | 180800 | 平成21年間目48世子一分響事用是每1425(15月)                                                                                                    |          |      |                      |                                                                                                    |                                                                                                    |              |          |         |
|                |               |        |                                                                                                    | 82       | 1944 | 中央結核療養部              | 1. 是课+要辩                                                                                                    |                                                                                                    |              |          |         |
|                | 平式油           | 140008 | 平式23年度日届社学一步建步比差标编的3月0                                                                                                    |          |      |                      |                                                                                                    |                                                                                                    |              |          |         |
|                | -             |        | THE NEW PERSON AND ADDRESS OF THE PARTY OF THE PARTY OF T |          | 1944 | -ALC # 25            | 11.等進品(建築者進進品)人(2)                                                                                                    |                                                                                                    | -            | -        | -       |
| τ.             | 91238         | 146829 | WAS                                                                                                    |          |      |                      |                                                                                                    |                                                                                                    |              |          |         |
|                |               |        |                                                                                                    |          | 1944 | 中央航空地直到              | 1. 茶津-茶町                                                                                                    |                                                                                                    |              |          |         |
| 7              | 44238         | 160331 | 干式24年夏(第24日)電話計種實管理講直                                                                                                    |          |      |                      |                                                                                                    |                                                                                                    |              |          | -       |
|                |               |        |                                                                                                    |          | .21  | 中AMERMEN             | BURNE                                                                                                    |                                                                                                    |              |          |         |
| T              | 463           | 100831 | T-C-MERTINGER WILFORD                                                                                                    |          |      |                      |                                                                                                    |                                                                                                    |              | -        |         |
|                | 1.0011        |        | Concerning and call of the second second second                                                                                                    | 1001     | 2176 |                      | 11.4488(048988887/CT)                                                                                                    | 1887                                                                                                    | HAT !!       | 8871     | 100     |
| T :            | #1528         | 126833 | 平成75年間日結社デー5億年化(委和)総計-基準統計)                                                                                                    | -and     |      |                      |                                                                                                    | Contraction of the local division of the local division of the loc | - Contractor | -        | -       |
|                |               |        |                                                                                                    | 18.02    | 6    | ##XM10.00.00         | 1:提射:提進                                                                                                    |                                                                                                    |              |          |         |
|                | 平线法           | 100351 | 平成25年度(第1)纪记出给获得常常建筑者                                                                                                    |          |      |                      |                                                                                                    |                                                                                                    |              |          |         |
|                |               |        |                                                                                                    | 100      | 17   | CAMUNES              | 1. 結果化学 1.7 結果化学 2.3 先后出来4 得生效5<br>出活科技 1 一般研究7 生活研究1 4 最低研究 5 供得得                                                                                                    |                                                                                                    |              |          |         |
|                | Reflect       | 100000 | Toron of the second second line                                                                                                    |          |      |                      |                                                                                                    |                                                                                                    | -            | -        |         |
| 1              | TRA           | 125991 | TRAFFIC MIGRACIER BURGER                                                                                                    | (700 PC) | 1633 | CO. A 44 YO MARK NO. | 11 ARRING BRIDGE CON                                                                                                    | (and 17)                                                                                                    | 1000         | ma 17 1  | Case of |
| T              | 0,531         | 120400 | TITTLE POINT - SPR- MANUEL BUILD                                                                                                    | -9.9-1   |      | *PANA R DIP          | III ENGLINE GAD TING                                                                                                    | 100.00                                                                                                    | 1000         | and bill | -       |
|                |               |        | Contraction of the second second                                                                                                    | (##)     |      | devial0.0.m          | 1.004-003                                                                                                    |                                                                                                    |              |          |         |
| T              | 平成24          | 126831 | 平成14年世的千年世纪全体世纪理论者                                                                                                    |          |      |                      | <ul> <li>A second second sec<br/>second second second second second second second second second second second second second second second second second second second second second second second second second second second second second second second second second sec</li></ul> |                                                                                                    |              |          |         |
|                |               |        |                                                                                                    | 10000    |      | THREE CONTRACT.      | 1. 關係化学 1.2. 關係化学 2.1. 免疫血液 4. 增生物 5.                                                                                                    |                                                                                                    |              |          |         |
|                |               |        |                                                                                                    | Carac    |      | 179801360            | I REAL TO REAL TO REAL TO REAL TO REAL TO REAL                                                                                                    |                                                                                                    |              |          |         |
| 147 <b></b> 46 | 44231         | 116831 | 平成21年度目标性脑炎性资格常觉性质炎                                                                                                    |          |      |                      | A AREA AR AN ADD. A A R AN IN.                                                                                                    | ·***                                                                                                    |              |          |         |
|                |               |        |                                                                                                    | .8.8.1   | 2800 | 中央航空後直到              | RUSC-NG-REFERECTED - F. TA. HR.                                                                                                    | 200 7/                                                                                                    | MAT          | 調査門      | - 98.0  |
|                | 甲统计           | 116493 | 平成23年度目前18岁~5億年化                                                                                                    |          |      |                      |                                                                                                    |                                                                                                    |              |          | -       |
| -              | 200           |        | LANG BUY, BUCK SHITLE BALLETS                                                                                                    |          | -    | Genelikan            | 1:金利見計畫書                                                                                                    |                                                                                                    |              | _        |         |
| -              |               |        | Contract of the state state                                                                                                    |          |      |                      | 1. 個保化学10-ス1 個保化学20-ス1 免疫素准カース                                                                                                    |                                                                                                    |              |          |         |
|                |               |        |                                                                                                    |          | 1    | PALITRESS            | 1. 使知知コース1 単ポコース1 = 約コース1 生ポコー                                                                                                    |                                                                                                    |              |          |         |

見積書・納品書・請求書・領収書の発行が必 要な場合は、『見積』『納品』『請求』『領収』 ボタンをクリックしてください。

※見積書・納品書・請求書の発行は、参加受 付締め切り後より発行可能です。

<u>※領収書の発行は、参加費用入金確認後より</u> 発行可能です。